## **STUDENT ONLINE PAYMENT**

**Digital Payment Process** 

Manish Dwivedi manish.divedi@srdt.co.in

## Student Login

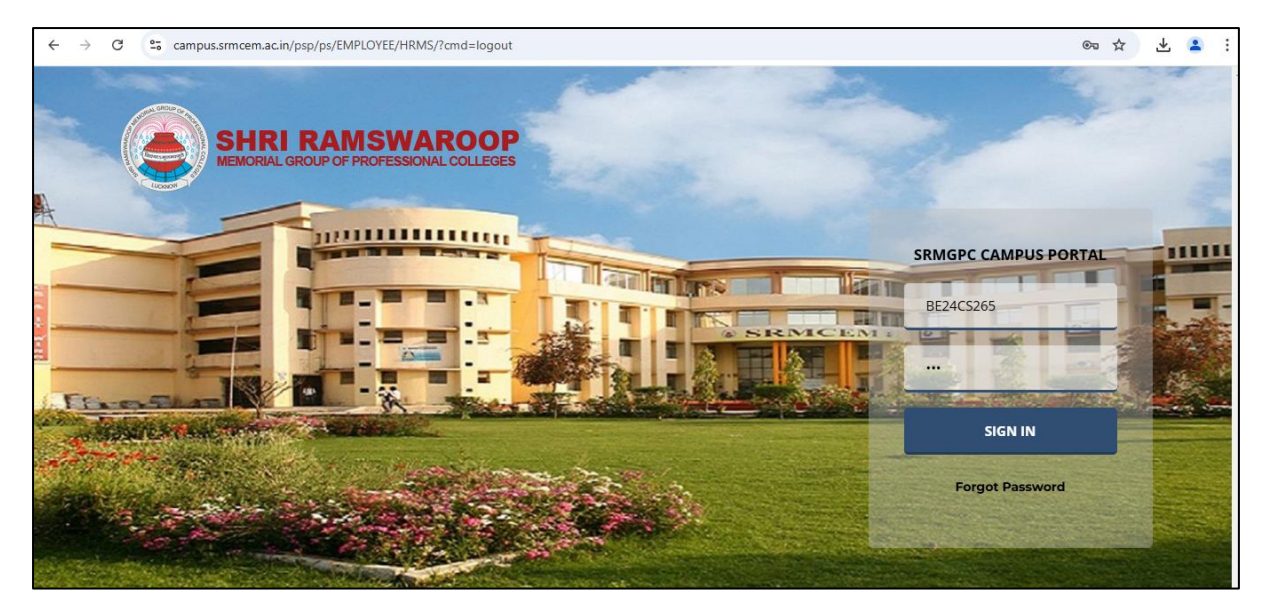

|                                  |       |  | Home        |
|----------------------------------|-------|--|-------------|
| ORACLE                           |       |  |             |
|                                  |       |  |             |
|                                  |       |  | Personalize |
| Menu                             | 0 0 - |  |             |
| Search:                          |       |  |             |
| <b>&gt;&gt;</b>                  |       |  |             |
| Student Feedback<br>Self Service |       |  |             |
| Student Elective Choice          |       |  |             |
| Student Admissions               |       |  |             |
| Curriculum Management            |       |  |             |
| Reporting Tools                  |       |  |             |
| PeopleTools                      |       |  |             |
| Quick Fee Payment                |       |  |             |
| Student Course Plan Report       |       |  |             |
| Srm Batch User Profile           |       |  |             |
| My Personalizations              |       |  |             |
| My System Profile                |       |  |             |
| My Dictionary                    |       |  |             |
| Help Line                        |       |  |             |

Click on 'Quick Fee Payment'

| avorites - Main Menu - > Qu                                                                                                    | ick Fee Payment                                  |                                                     |                            |  |
|----------------------------------------------------------------------------------------------------|--------------------------------------------------|-----------------------------------------------------|----------------------------|--|
|                                                                                                    |                                                  |                                                     |                            |  |
| JIRACLE                                                                                                    |                                                  |                                                     |                            |  |
| Charges Due                                                                                                    |                                                  |                                                     |                            |  |
| charges buc                                                                                                    |                                                  |                                                     |                            |  |
| Following is a Running Totals summary by<br>either the Details by Due Date table or th                                                                                                    | y due date of the char<br>e Details by Charge ta | ges and deposits that y<br>able to see the specific | ou owe. Review<br>charges. |  |
| Summary of Charges by Due<br>Date                                                                                                    | Find   View All                                  | l Eirst 🕅                                           | 1 of 1 🗖 Last              |  |
| Due Date                                                                                                    | Due                                              | Amount                                              | Running Total              |  |
| 03/01/2024                                                                                                    | 7                                                | 8,305.00                                            | 78,305.00                  |  |
|                                                                                                    |                                                  | Pirst                                               | 🚺 1 of 1 🔝 Last            |  |
| Currency used is Indian Rupee.                                                                                                    |                                                  |                                                     |                            |  |
|                                                                                                    |                                                  |                                                     |                            |  |
|                                                                                                    |                                                  |                                                     |                            |  |
| Details by Due Date                                                                                                    |                                                  |                                                     |                            |  |
| Currency used is Indian Rupee.                                                                                                    |                                                  |                                                     |                            |  |
|                                                                                                    |                                                  |                                                     |                            |  |
|                                                                                                    |                                                  |                                                     |                            |  |
| View By All Terms ¥                                                                                                    | go                                               |                                                     |                            |  |
|                                                                                                    |                                                  |                                                     |                            |  |
| Select the charge catagory for which                                                                                                    | you want to make pa                              | yment.                                              |                            |  |
| Course Fee: Hostel H                                                                                                    | Fee: 🗆 Bus                                       | Fee:                                                |                            |  |
| Details by Charge                                                                                                    | Find   View All                                  | 🔊 🛛 First 🚺 1-                                      | -4 of 4 🔯 Last             |  |
| Charge                                                                                                    | Due Date                                         | Term                                                | Amount                     |  |
| Tuition Fee                                                                                                    | 03/01/2024                                       | Semester 1 year<br>2401 UG/PG                       | 48,305.00                  |  |
| Training,Industry&Soft Skills                                                                                                    | 03/01/2024                                       | Semester 1 year<br>2401 UG/PG                       | 30,000.00                  |  |
| Total due for this view                                                                                                    |                                                  |                                                     | 78,305.00                  |  |
| Total due                                                                                                    |                                                  |                                                     | 78,305.00                  |  |
|                                                                                                    |                                                  | First K                                             | 1-4 of 4 🔃 Last            |  |
| Currency used is Indian Rupee.                                                                                                    |                                                  |                                                     |                            |  |
| ,,,,,,,,,,,,,,,,,,,,,,,,,,,,,,,,,,,,,,,,,,,,,,,,,,,,,,,,,,,,,,,,,,,,,,,,,,,,,,,,,,,,,,,,,,,,,,,,,,,,,,,,,,,,,,,,,,,,,,,,,,,,,,,,,,,,,,,,,,,,,,,,,,,,,,,,,,,,,,,,,,,,,,,,,,,,,,,,,,,,,,,,,,,,,,,,,,,,,,,,,,,,,,,,,,,,,,,,,,,,,,,,,,,,,,,,,,,,,,,,,,,,,,,,,,,,,,,,,,,,,,,,,,,,,,,,,,,,,,,,,,,,,,,,,,,,,,,,,,,,,,,,,,,,,,,,,,, |                                                  |                                                     |                            |  |
| Student Advance Payment:                                                                                                    |                                                  |                                                     |                            |  |
| Fill amount to be paid :                                                                                                    |                                                  | Checkout                                            |                            |  |
| -                                                                                                    |                                                  |                                                     |                            |  |
|                                                                                                    |                                                  |                                                     |                            |  |
| Summary Activity Charges Due                                                                                                    |                                                  |                                                     |                            |  |
|                                                                                                    | Payments                                         |                                                     |                            |  |
| go to 💙 🔊                                                                                                    | Payments                                         |                                                     |                            |  |

Student able to view all outstanding charges for Course Fee, Hostel and Bus Fee.

|                                                                                                    | ICK I CC Fayment                                                                                              |                                                                                                    |                                                                       |                                                                                    |          |
|----------------------------------------------------------------------------------------------------|----------------------------------------------------------------------------------------------------|----------------------------------------------------------------------------------------------------|-----------------------------------------------------------------------|------------------------------------------------------------------------------------|----------|
|                                                                                                    |                                                                                                    |                                                                                                    |                                                                       |                                                                                    |          |
| DRACLE <sup>®</sup>                                                                                                    |                                                                                                    |                                                                                                    |                                                                       |                                                                                    |          |
|                                                                                                    |                                                                                                    |                                                                                                    |                                                                       |                                                                                    |          |
| Charges Due                                                                                                    |                                                                                                    |                                                                                                    |                                                                       |                                                                                    |          |
| Following is a Running Totals summary by<br>either the Details by Due Date table or th                                                                                                    | due date of the char<br>e Details by Charge t                                                                 | rges and dep<br>able to see t                                                                                                    | he specific                                                           | ou owe. Review<br>charges.                                                         |          |
| Summary of Charges by Due<br>Date                                                                                                    | Find   View Al                                                                                                | 1 <sup>491</sup>                                                                                                    | First 🖾                                                               | 1 of 1 💴 Last                                                                      |          |
| Due Date                                                                                                    | Due                                                                                                    | e Amount                                                                                                    |                                                                       | Running Total                                                                      | <u>u</u> |
| 03/01/2024                                                                                                    | 3                                                                                                    | 78,305.00                                                                                                    |                                                                       | 78,305.00                                                                          | •        |
|                                                                                                    |                                                                                                    | 1 62                                                                                                    | First                                                                 | 1 of 1 Last                                                                        | E        |
| All Terms 🗸                                                                                                    |                                                                                                    |                                                                                                    |                                                                       |                                                                                    |          |
| Select the charge catagory for which                                                                                                    | you want to make pa                                                                                           | ayment.                                                                                                    |                                                                       |                                                                                    |          |
| Select the charge catagory for which<br>Course Fee: 2 Hostel F                                                                                                    | you want to make pa<br>ee: Bus                                                                                | ayment.<br>s Fee:                                                                                                    | irst 🖾 1                                                              | -3 of 3 🗖 Last                                                                     |          |
| View By Charge catagory for which<br>Course Fee: 12 Hostel F<br>Outsels by Charge<br>Charge                                                                                                    | you want to make pa<br>ee: Bus<br>Find   View All  <br>Due Date                                               | ayment.<br>s Fee:<br>Z F                                                                                                    | irst 10 1                                                             | -3 of 3 D Last<br>Amount                                                           | 2        |
| View By Catagory for which<br>Course Fee: 12 Hostel F<br>Details by Charge<br>Charge<br>Training, Industry&Soft Skills                                                                                                    | you want to make pa<br>ee: Bus<br>Find   View All  <br>Due Date<br>03/01/2024                                 | Fee:<br>Fee:<br>Fee:<br>Fermestreet                                                                                                    | irst D 1<br>er 1 year<br>5/PG                                         | -3 of 3 D Last<br>Amount<br>30,000.00                                              |          |
| View By Course Catagory for which<br>Course Fee: 12 Hostel F<br>Details by Charge<br>Charge<br>Training, Industry&Soft Skills<br>Tuition Fee                                                                                                    | you want to make pu<br>ee: Bus<br>Find   View All  <br>Due Date<br>03/01/2024<br>03/01/2024                   | Fee: Fee: Fee: Fee: Fee: Fee: Fee: Fee:                                                                                                    | irst 🚺 1<br>er 1 year<br>5/PG<br>er 1 year<br>5/PG                    | -3 of 3 D Last<br>Amount<br>30,000.00<br>48,305.00                                 |          |
| Select the charge catagory for which<br>Course Fee: P Hostel F<br>Details by Charge<br>Charge<br>Training, Industry&Soft Skills<br>Tuition Fee<br>Total                                                                                                    | you want to make pa<br>wee: Bus<br>Find   View All  <br>Due Date<br>03/01/2024<br>-                           | Term<br>Semestr<br>2401 UC                                                                                                    | er 1 year<br>G/PG<br>er 1 year<br>G/PG                                | -3 of 3 D Last<br>Amount<br>30,000.00<br>48,305.00<br>78,305.00                    |          |
| View By Center of Select the charge catagory for which<br>Course Fee: P Hostel F<br>Details by Charge<br>Charge<br>Training, Industry&Soft Skills<br>Tuition Fee<br>Total                                                                                                    | you want to make pa<br>iee: Bus<br>Find View All I<br>Due Date<br>03/01/2024<br>03/01/2024                    | Term<br>Semestr<br>2401 U(<br>Semestr<br>2401 U(                                                                                                    | irst I 1<br>er 1 year<br>S/PG<br>er 1 year<br>S/PG<br>First           | 3 of 3 D Last<br>Amount<br>30,000.00<br>48,305.00<br>78,305.00                     |          |
| View By Course Catagory for which<br>Course Fee: 12 Hostel F<br>Details by Charge<br>Charge<br>Training, Industry&Soft Skills<br>Tuition Fee<br>Total<br>Currency used is Indian Rupee.                                                                                              | you want to make pu<br>ee: Bus<br>Find   View All  <br>Due Date<br>03/01/2024                                 | ayment.<br>s Fee:<br>Term<br>Semestr<br>2401 U(<br>Semestr<br>2401 U(<br>1)<br>2401 U(<br>1)<br>2401 U(<br>2401 U( | irst 1<br>ar 1 year<br>3/PG<br>ar 1 year<br>3/PG<br>First 1           | -3 of 3 Last<br>Amount<br>30,000.00<br>48,305.00<br>78,305.00<br>1-3 of 3 Last     |          |
| Select the charge catagory for which<br>Course Fee: Hostel F<br>Details by Charge<br>Charge<br>Training, Industry&Soft Skills<br>Tuition Fee<br>Total<br>Currency used is Indian Rupee.                                                                                              | you want to make pa<br>wee: Bus<br>Find   View All  <br>Due Date<br>03/01/2024<br>-                           | ayment.                                                                                                    | irat 🚺 1<br>er 1 year<br>5/PG<br>er 1 year<br>5/PG<br>First 🖡         | -3 of 3 D Last<br>Amount<br>30,000.00<br>48,305.00<br>78,305.00<br>1-3 of 3 D Last |          |
| View By Catagory for which<br>Course Fee: C Hostel F<br>Charge<br>Charge<br>Training, Industry&Soft Skills<br>Tuition Fee<br>Total<br>Currency used is Indian Rupee.<br>Student Advance Payment:                                                                                     | you want to make pa<br>wee: Bus<br>Find View All I<br>Due Date<br>03/01/2024<br>03/01/2024                    | ayment.<br>S Fee:<br>Term<br>Semestr<br>2401 UC<br>Semestr<br>2401 UC                                                                                                    | er 1 year<br>5/PG<br>er 1 year<br>5/PG<br>Pirat I                     | -3 of 3 D Lest<br>Amount<br>30,000.00<br>48,305.00<br>78,305.00<br>1-3 of 3 Lest   |          |
| Select the charge catagory for which<br>Course Fee: Hostel F<br>Details by Charge<br>Charge<br>Training, Industry&Soft Skills<br>Tuition Fee<br>Total<br>Currency used is Indian Rupee.<br>Student Advance Payment: Fill amount to be paid : 78                                      | you want to make pa<br>wee: Bus<br>Find   View All  <br>Due Date<br>03/01/2024<br>03/01/2024<br>-<br>3305.000 | Ayment.                                                                                                    | First C 1<br>First C 1<br>First C<br>Sout                             | -3 of 3 D Last<br>Amount<br>30,000.00<br>48,305.00<br>78,305.00<br>1-3 of 3 D Last |          |
| Select the charge catagory for which<br>Course Fee: P Hostel F<br>Details by Charge<br>Charge<br>Training, Industry&Soft Skills<br>Tuition Fee<br>Total<br>Currency used is Indian Rupee.<br>Student Advance Payment:<br>Fill amount to be paid : 78<br>Summary Activity Charges Due | you want to make pu<br>ee: Bus<br>Find   View Ail  <br>Due Date<br>03/01/2024<br>03/01/2024<br>3305.000       | Ayment.                                                                                                    | irat 1 1<br>ar 1 year<br>3/PG<br>ar 1 year<br>3/PG<br>Pirat 1<br>xout | -3 of 3 Clast<br>Amount<br>30,000.00<br>48,305.00<br>78,305.00                     |          |

Student can select Course Fee, Hostel Fee and Bus Fee as per his/her requirement

| avorites - Main Menu - > Oui                                                            | k Faa Doumant                                 |                                                 |                             |
|-----------------------------------------------------------------------------------------|-----------------------------------------------|-------------------------------------------------|-----------------------------|
| avontes + Main Menu + / Quit                                                            | ck ree Fayment                                |                                                 |                             |
| DRACLE                                                                                  |                                               |                                                 |                             |
|                                                                                         |                                               |                                                 |                             |
| Charges Due                                                                             |                                               |                                                 |                             |
|                                                                                         |                                               |                                                 |                             |
| Following is a Running Totals summary by<br>either the Details by Due Date table or the | due date of the charg<br>Details by Charge ta | es and deposits that<br>ble to see the specific | you owe. Review<br>charges. |
| Summary of Charges by Due<br>Date                                                       | Find   View All                               | j 🔄 🛛 First 🖬                                   | 1 of 1 🖸 Last               |
| Due Date                                                                                | Due                                           | Amount                                          | Running Total               |
| 03/01/2024                                                                              | 7                                             | 8,305.00                                        | 78,305.00                   |
|                                                                                         |                                               | First                                           | 1 of 1 🖬 Last               |
| Currency used is Indian Rupee.                                                          |                                               |                                                 |                             |
|                                                                                         |                                               |                                                 |                             |
| Details by Due Date                                                                     |                                               |                                                 |                             |
| Currency used is Indian Runee.                                                          |                                               |                                                 |                             |
| currency used is maturi respect                                                         |                                               |                                                 |                             |
|                                                                                         | -                                             |                                                 |                             |
| View By All Terms                                                                       | go                                            |                                                 |                             |
| Select the charge catagory for which y                                                  | you want to make pay                          | vment.                                          |                             |
| ,,,                                                                                     |                                               |                                                 |                             |
| Course Fee: 🗹 Hostel Fe                                                                 | e:⊔ Bus                                       | Fee: 🗆                                          |                             |
| Details by Charge                                                                       | Find   View All                               | Pirst 🚺 1                                       | -3 of 3 🖻 Last              |
| Charge                                                                                  | Due Date                                      | Term                                            | Amount                      |
| Training,Industry&Soft Skills                                                           | 03/01/2024                                    | Semester 1 year<br>2401 UG/PG                   | 30,000.00                   |
| Tuition Fee                                                                             | 03/01/2024                                    | Semester 1 year<br>2401 UG/PG                   | 48,305.00                   |
| Total                                                                                   | _                                             |                                                 | 78,305.00                   |
|                                                                                         |                                               | First                                           | 🛛 1-3 of 3 🔯 Last           |
| Currency used is Indian Rupee.                                                          |                                               |                                                 |                             |
|                                                                                         |                                               |                                                 |                             |
| Student Advance Payment:                                                                |                                               | <u> </u>                                        |                             |
|                                                                                         | 1                                             | Checkbut                                        |                             |
|                                                                                         |                                               |                                                 |                             |
| Summary Activity Charges Due                                                            | ayments                                       |                                                 |                             |
|                                                                                         |                                               |                                                 |                             |
| go to 💙 📎                                                                               |                                               |                                                 |                             |

Student can pay full or override partial amount as per his/her requirement

Student click on Checkout Button

## HDFC Payment Gateway Window: -

| Favorites - Main Menu - > Quick Fee Payment |                                                                                                    |         |
|---------------------------------------------|----------------------------------------------------------------------------------------------------|---------|
| ORACLE                                      | Hone S                                                                                                    | .gn out |
| Ge 25<br>Collect Now #2                     | Scalar being our online spends with memory of the spends with memory of the spends wi |         |
| L<br>Acc                                    | PI> VISA         En RuPays         Fazzorpay           pt, prozess and disburse digital payments for your business.         Fazzorpay                                                                                                    |         |

Payment Gateway window will be open with above details

| Favorites - Main Menu - > Quick Fee Payment |                                                                                                    |
|---------------------------------------------|----------------------------------------------------------------------------------------------------|
| ORACLE                                      | Home   Sign                                                                                                    |
| enanna<br>Collect Now⊫g)                    | Get 25% CashBack points on your online spends' with<br>Millennis Debit Card<br>The present statistical of the set NWWYYY<br>Pay through EASYEMI with HDFC Bank Credit Cards                                                                                                    |
|                                             | SRMCEM S           Pay using Card         Cony HDFC debit cards supported                                                                                                    |
|                                             | UPI, Cards, And Netbanking                                                                                                    |
|                                             | <ul> <li>Image: Second second se</li></ul> |
|                                             | Account ∧ Secured by <b>#Razarpay</b> ↓<br>₹1 Pay Now                                                                                                    |
|                                             | LIPIN VISA 🌕 RuPay) Rupan Accept process and disbane digital payments for your business.                                                                                                    |

Student can select multiple payment option as UPI, Card, Net banking or UPI QR

| Favorites - Main Menu - > Quick Fee Payment |                                                                                                    | Home |
|---------------------------------------------|----------------------------------------------------------------------------------------------------|------|
| art 17 Youkala                              | Get 2.5% CashBack points on your online spends' with Millionia Debit Card                                                                                                    |      |
| enerma<br>Collect Now ⊮e:                   | Control of the second second sec         |      |
|                                             | ← SRMCEM & -                                                                                                    |      |
|                                             | Scan the QB using<br>any UPI ago as your<br>plane.<br>QC Code is valid for<br>1122 analatie                                                                                                    |      |
|                                             | Pay Using HDFC Bank<br>Pay using Card<br>wy HDFC creat cards<br>supported                                                                                                    |      |
|                                             | Pay using Card        Owy HOFC debit cards supported        ₹ 1     Pay New                                                                                                    |      |
|                                             | LIFIN VISA N RuPays Image Areas Areas Ar<br>Areas Areas Areas Areas Areas Areas Areas Areas Areas Areas Areas Areas Areas Areas Areas Areas Areas Areas Areas Areas Areas Areas Areas Areas Areas Areas Areas Areas Areas Areas Areas Areas Areas Areas Areas Areas Areas Areas Areas A |      |

Student click on Pay with QR code and Scan the QR and pay the fee

Student can also use any other payment method as per his/her requirement

| ← → C 😁 payment.srmcem.ac.in/pay | mentGatewayRes                                                                          | ponse/paymentRespo                                             | onse                                                                                                  |                                |  |  |
|----------------------------------|-----------------------------------------------------------------------------------------|----------------------------------------------------------------|----------------------------------------------------------------------------------------------------|--------------------------------|--|--|
|                                  |                                                                                         |                                                                | Web Receipt                                                                                           |                                |  |  |
|                                  | Shri Ramswaroop College Of Engineering and<br>Management                                |                                                                | Receipt No. : REC2500000022994                                                                        |                                |  |  |
|                                  | B WHAT STORE PRAISED                                                                    | C-2/42, Service Rd, Lucknow, Uattardhona, Uttar Pradesh 226010 |                                                                                                    | Date : 04-12-2024              |  |  |
|                                  | Received with thanks from ABHAY SINGH (BE24CS265)                                       |                                                                |                                                                                                    |                                |  |  |
|                                  | Address 26-A DWARIKAPURI COLONY NEAR RADHA KRISHNA MANDIR, , ,<br>LUCKNOW.226013.UP.IND |                                                                |                                                                                                    |                                |  |  |
|                                  | Rupees One Only Rs. 1                                                                   |                                                                |                                                                                                    |                                |  |  |
|                                  | Towards Course Fee                                                                      |                                                                |                                                                                                    |                                |  |  |
|                                  | by Payment Reference No. pay_PSz0g8Nf3ziQAJ                                             |                                                                |                                                                                                    |                                |  |  |
|                                  | Dated 04-12-2024 10:55:43 AM drawn on Rozar Pay HDFC Collect                            |                                                                |                                                                                                    |                                |  |  |
|                                  | Payment succ<br>tab) after 24 h                                                         | cessfully collected.Y<br>ours to download/via                  | Tou can download web receipt here. Kind<br>ew the ERP fee receipt.<br>Print <u>Go To Self Service</u> | dly visit Self-Service(Payment |  |  |

After payment successful: - Web Receipt will automatically open for download or print

Note: -

- Failed Message will be show in case of failed payment
- Student Can download ERP Receipt from Student Self Service Portal-(Payment Tab) after 24 hour from Successful Digital/Online Payment.